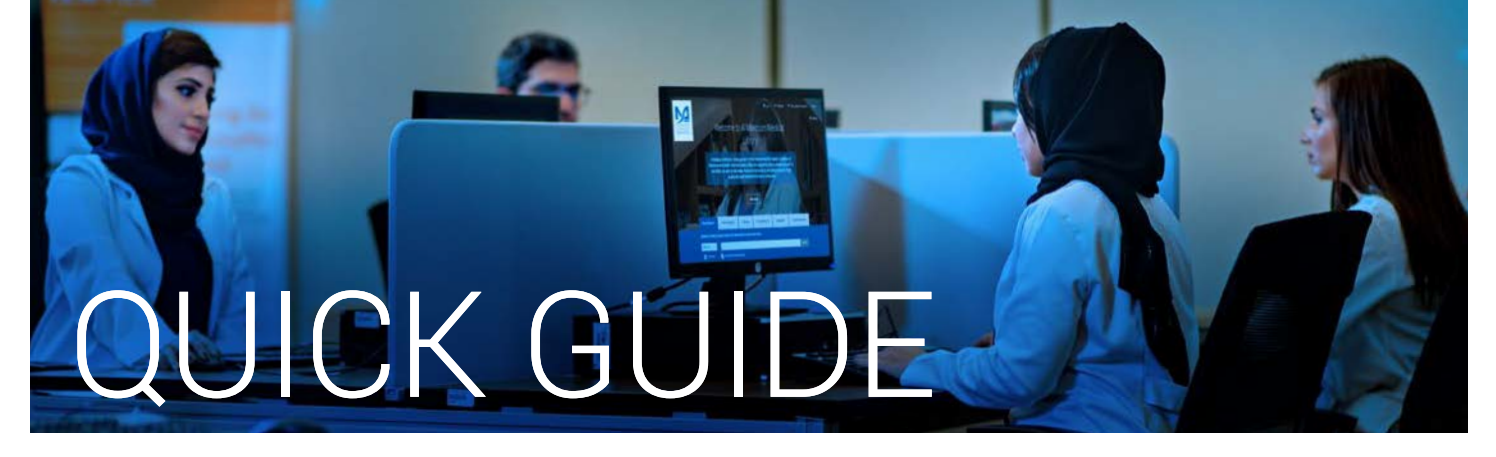

## How to renew a checked out item online

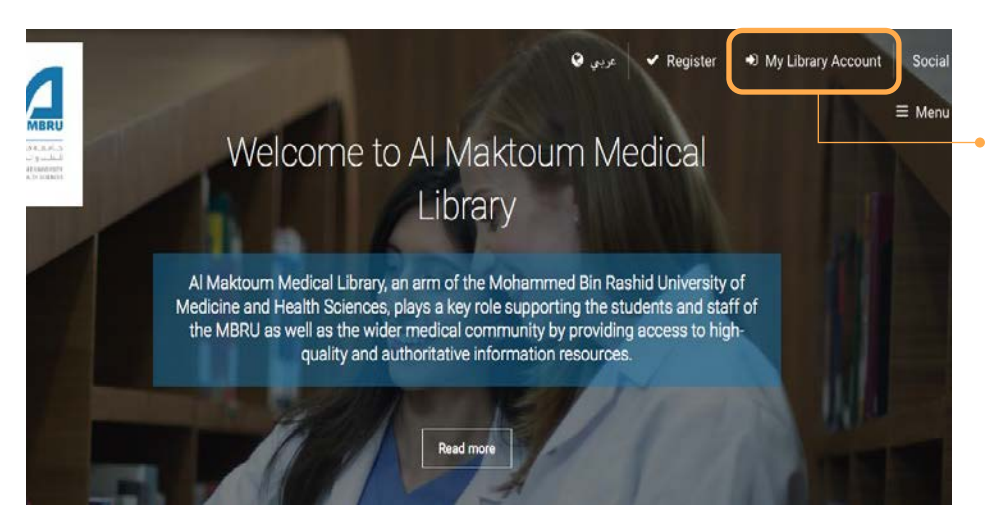

- 1. Go to the Library's website https://mbru.ac.ae/library
- 2. On the top right corner, click on "**My Library Account**"

| الــطـــي و الــماــوم الــمـديــة<br>Mohaaandid bin Rasikio UNIVERSITY<br>OF MEDICINE AND HEAITH SCIENCES |                                                                                                    |  |  |  |  |  |  |  |
|----------------------------------------------------------------------------------------------------|----------------------------------------------------------------------------------------------------|--|--|--|--|--|--|--|
| John, Smith<br>Building No. 14,<br>DHCC, Dubai<br>Expiration Date:31-12-2017                               |                                                                                                    |  |  |  |  |  |  |  |
| 0 requests (holds).                                                                                        | Sort by Due Date Renew All Renew Marked                                                                       |  |  |  |  |  |  |  |
| My Research Pro                                                                                            | Dissemination and implementation of evidence-based<br>mental health / edited by Rinad S. Beidas, Philip C. Ke |  |  |  |  |  |  |  |
|                                                                                                    | Grant's dissector.                                                                                            |  |  |  |  |  |  |  |

 Your Library record will display the number of currently checked out items (the example shows 2 items currently checked out)

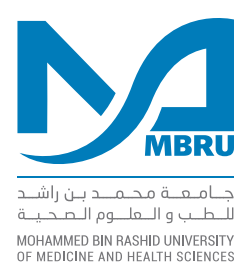

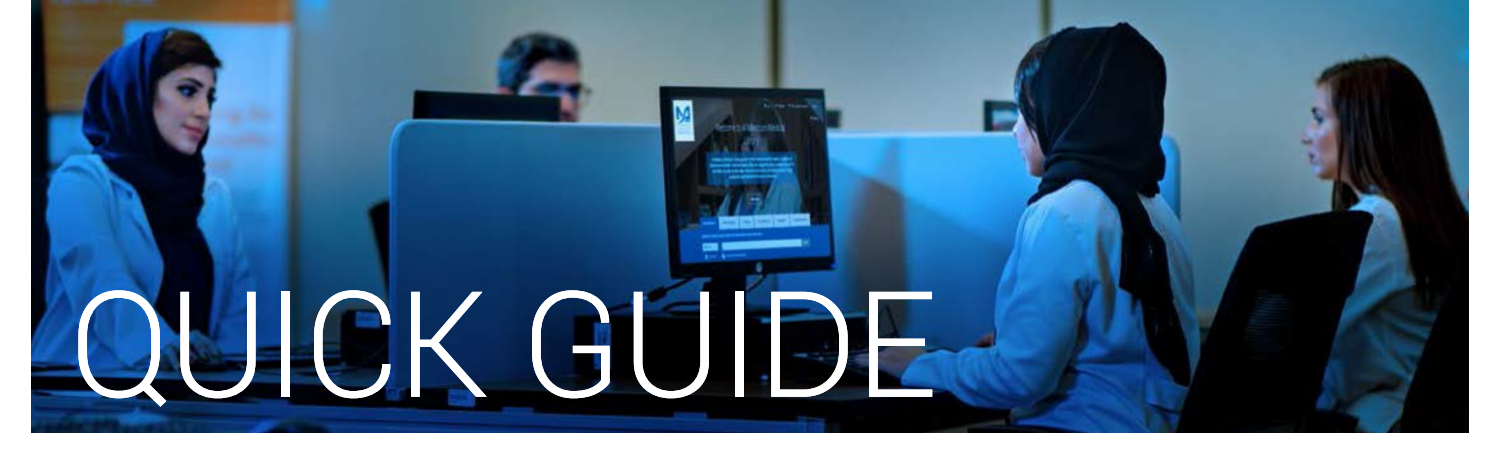

## Viewing the Full Record Display

|                                                                                         | Return To Your Record Net                                                                                                    | w Search   | Library Home                         |
|-----------------------------------------------------------------------------------------|----------------------------------------------------------------------------------------------------|------------|--------------------------------------|
| مراجعها محمد بن الا<br>المحمول المحمد بن الا<br>المحمول المحمد بن المحمول المحمد بن الا |                                                                                                    |            |                                      |
| John, Smith<br>Building No. 14,<br>DHCC, Dubai<br>Expiration Date:31-12-2017            |                                                                                                    |            | Үоц а                                |
| V o requests (holds).                                                                   | Sort by Due Date Renew All Renew Marked                                                                                                    |            |                                      |
| Modify Password (PIN)                                                                   | 2 ITEMS CHECKED OUT                                                                                                    |            |                                      |
| Preferred Searches                                                                      | RENEW TITLE                                                                                                    | BARCODE    | STATUS CALL                          |
| My Research Pro                                                                         | Dissemination and implementation of evidence-based practices in child and adolescent<br>mental health / edited by Rinad S. Beidas, Philip C. Kendali. | 1000103100 | DUE RJ 499<br>05D53<br>07-17 2014    |
|                                                                                         | Grant's dissector.                                                                                                    | 1000101114 | DUE QS 130<br>05- T165<br>07-17 2013 |
|                                                                                         | Sort by Due Date Renew All Renew Marked                                                                                                    |            | 07-17 2013                           |

The item record display shows the information of the checked out items. You can either renew all the items by clicking '**Renew All**' or renew an item individually by selecting an item from the list and clicking the '**Renew Marked**' Tab.

| The following item(s) will be renewed, would you like to proceed                                                                                      |            |                     |                        |  |
|----------------------------------------------------------------------------------------------------|------------|---------------------|------------------------|--|
| Yes No                                                                                                    |            |                     |                        |  |
| 2 ITEMS CHECKED OUT                                                                                                    |            |                     |                        |  |
| TITLE                                                                                                    | BARCODE    | STATUS              | CALL<br>NUMBER         |  |
| Dissemination and implementation of evidence-based practices in child and adolescent<br>mental health / edited by Rinad S. Beidas, Philip C. Kendall. | 1000103100 | DUE<br>05-<br>07-17 | RJ 499<br>.D53<br>2014 |  |
| Grant's dissector.                                                                                                    | 1000101114 | DUE<br>05-<br>07-17 | QS 130<br>T165<br>2013 |  |
| Yes                                                                                                    |            |                     |                        |  |

Sort by Due Date Renew All Renew Marked

(Sort by Due Date) (Renew All) (Renew Marked)

emination and implementation of evidence-based practices in child and escent mental health / edited by Rinad S. Beldas, Philip C. Kendali.

2 ITEMS CHECKED OUT

Grant's dissector

RENEW TITLE

0 requests (holds)

My Research Pro

I My Lists

Modify Password (PIN)

rred Searches

æ

A confirmation window will appear, confirm it by clicking '**Yes**'. New due date will appear under the item STATUS. Please see the screenshots below. Click '**Yes**' to confirm.

New due date will appear under the item **STATUS**.

ALL

U 499

D53

25 130

ed 1 2013

BARCODI

100010

100010

STATUS

DUE 05-07-17 RENEWED Now due 30-12-17

due 30-

12-17

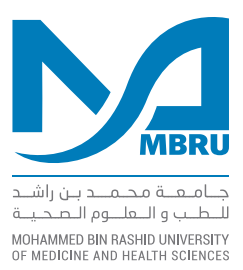

AL MAKTOUM MEDICAL LIBRARY